## Acceso a WIFI en la SEDE

## **INSTRUCCIONES:**

- Seleccione en su dispositivo la <u>red inalámbrica</u> ucAirPublica, indique la <u>contraseña</u>: caminantenohaycamino
- Lance el navegador hacia una <u>página externa</u> (No https) y cuando se le pregunte, indique el **nombre de usuario** y **clave de acceso** indicadas <u>más abajo</u>.

Nombre de usuario: secfcadiz2018 Clave de acceso: 1821sep